### Licensing Technology Training

## Netzwerk Lizenz Update FLEX/m®

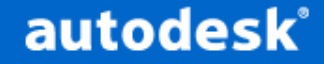

#### FLEX/m®

# Überblick

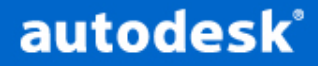

## Agenda

- Überblick
  - Terminologie
  - Gründe für den Wechsel
  - Vergleich mit Elan

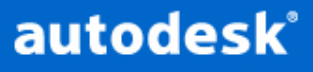

#### Terminologien für die Lizenzierung

- AdLM Autodesk Lizenz Manager
  - Das Lizenzierungsmodul enthält Geschäftsmodell (Modi), Technologien und Verknüpfungen zur Registrierung (registration module)
- Register Today Registrierungsmodul
- NLM Network License Manager

– (Netzwerklizenzmanager)

• SLM – Standalone License Manager

- (Einzellizenzmanager)

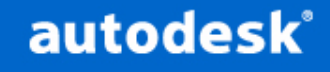

#### Terminologien für die Lizenzierung

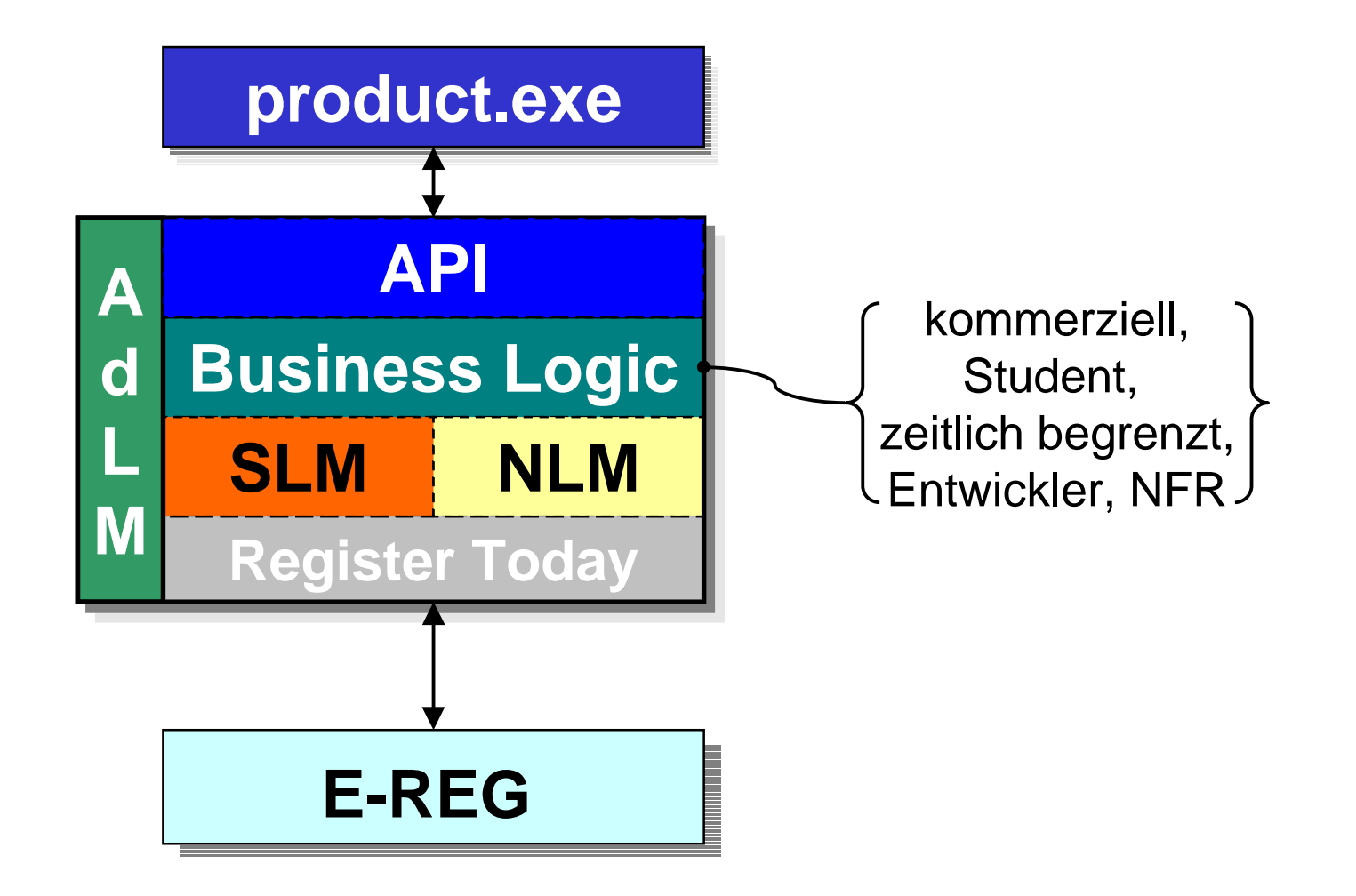

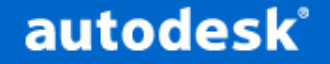

#### Terminologien für die Lizenzierung

- Elan derzeitige Netzwerktechnologie
   Eingestellt von Rainbow Technologies
- FLEX*Im* neue Netzwerktechnologie

 von GLOBEtrotter Software, Eine Abteilung von Macrovision

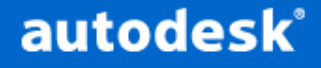

#### Warum wurde NLM geändert?

- Elan Rainbow: Einstellung des Supports ab Dezember 2000
- Verbesserte Betriebssicherheit
- Ermöglicht neue Lizenzierungsmodelle für die Wirtschaft
  - Zeitlich begrenzt, Freischaltung von Programmteilen

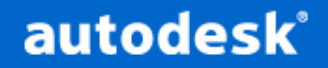

## Warum FLEX Im ® ?

- Erfüllt technische Voraussetzungen der Fa. Autodesk
- FLEX*Im* wurde von Kunden verlangt
- 500 der größten Firmen (\$500M Software) lizenzieren FLEX*Im* Auswertungssoftware (reporting tool)
- 2000 Softwarehersteller verwenden FLEX*Im*
  - \$40B und an die 20.000 Softwareprodukte

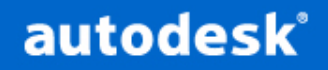

#### Vergleich zwischen FLEX/m/Elan

- Gleichwertige Server Setup Modelle
  - Einzel-, Verteilte- und Redundante Server
  - (Single, Distributed, Redundant)
- Verbesserte Administration
  - Hilfsprogramme, stabilere Lizenz (Authentication)
- Verbessertes Berichtswesen
- Netzwerkbetriebssysteme
  - Novell IPX/SPX <u>nicht</u> unterstützt
  - Netware TCP/IP unterstützt

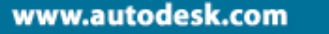

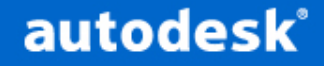

## FLEX*Im*/Elan Vergleich

- FLEXIm kann nicht f
  ür Releases vor AutoCAD 2002 verwendet werden
- Elan kann f
  ür AutoCAD 2002 nicht verwendet werden
- FLEXIm und Elan können parallel verwendet werden

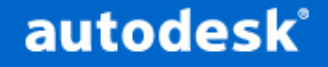

## Unterschiede zu Elan

- Kein Servercode
- Sie liefern der Lizenzierungsstelle mit dem Server Hostname und seiner Host ID (MAC Adresse)
- Für die Autorisierung wird ein Lizenzfile verwendet
- Unterstützt mehrer Netzwerkkarten
- Völlig neue Benutzeroberfläche
- Strengere Anforderungen für redundante Server
- Verteilte (true distributed ) Server Unterstützung

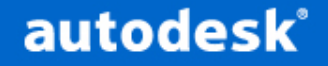

## Unterschiede zu Elan

- <u>Keine</u> ACADSERVER Variable
   Abgelöst durch licpath.lic File
- <u>Kein</u> Netware Server Unterstützung für AdLM
  - Novellnetzwerk kann installiert sein, solange TCP/IP konfiguriert ist und AdLM auf Win NT oder W2k läuft
- <u>Keine</u> 'Server' Unterstützung für Win95/98

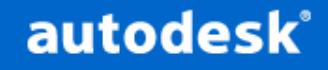

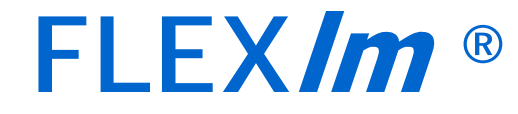

## **Die Technik**

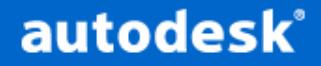

## Agenda

- Die Technik
  - Voraussetzungen
  - Limitationen
  - Verteilung
  - Komponenten
  - Berichtswesen
  - Dokumentation

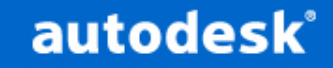

## System Voraussetzungen

|                    | Server                                                                                                    | Clients                                                                 |
|--------------------|----------------------------------------------------------------------------------------------------|-------------------------------------------------------------------------|
| Betriebssysteme    | NT4/Win2000<br>Workstation<br>NT4/Win2000<br>Server für Redundanz                                             | Win 98/ME<br>NT4/Win2000<br>Workstation<br>(Win95 nicht<br>Unterstützt) |
| Netzwerkkarte      | Kompatibilität mit existierender ethernet<br>Infrastruktur<br>(FLEXIm <sup>®</sup> unterstützt mehrere NIC's) |                                                                         |
| Netzwerkprotokolle | TCP/IP<br>(UDP Ports optional)                                                                                |                                                                         |
| RAM                | 32Mb Min (mind. 64Mb empfohlen)                                                                               |                                                                         |
| Video              | 800 x 600 VGA 256 Farben Minimum<br>Mind. 1024 x 768 SVGA 64K Farben empfohlen                                |                                                                         |
| Siebo Insta        | Ilationshilfo für allo Vorau                                                                                  | scotzungon                                                              |

Siehe Installationshilfe für alle Voraussetzungen

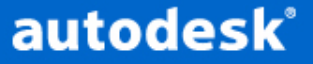

Einschränkungen der Anzahl von gleichzeitigen Verbindungen

- TCP Ports (voreingestellt)
  - NT4 & Win2000 Workstation
    - Nur 10 Verbindungen
  - NT4 & Win2000 Server
    - Keine Limitationen
- UDP Ports (Optional)
  - NT4 & Win2000 Workstation
    - Keine Limitationen
    - Einstellen über FLEXLM\_COMM\_TRANSPORT UDP Variable

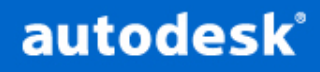

#### FLEX/m®

## Verteilung

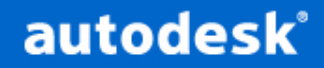

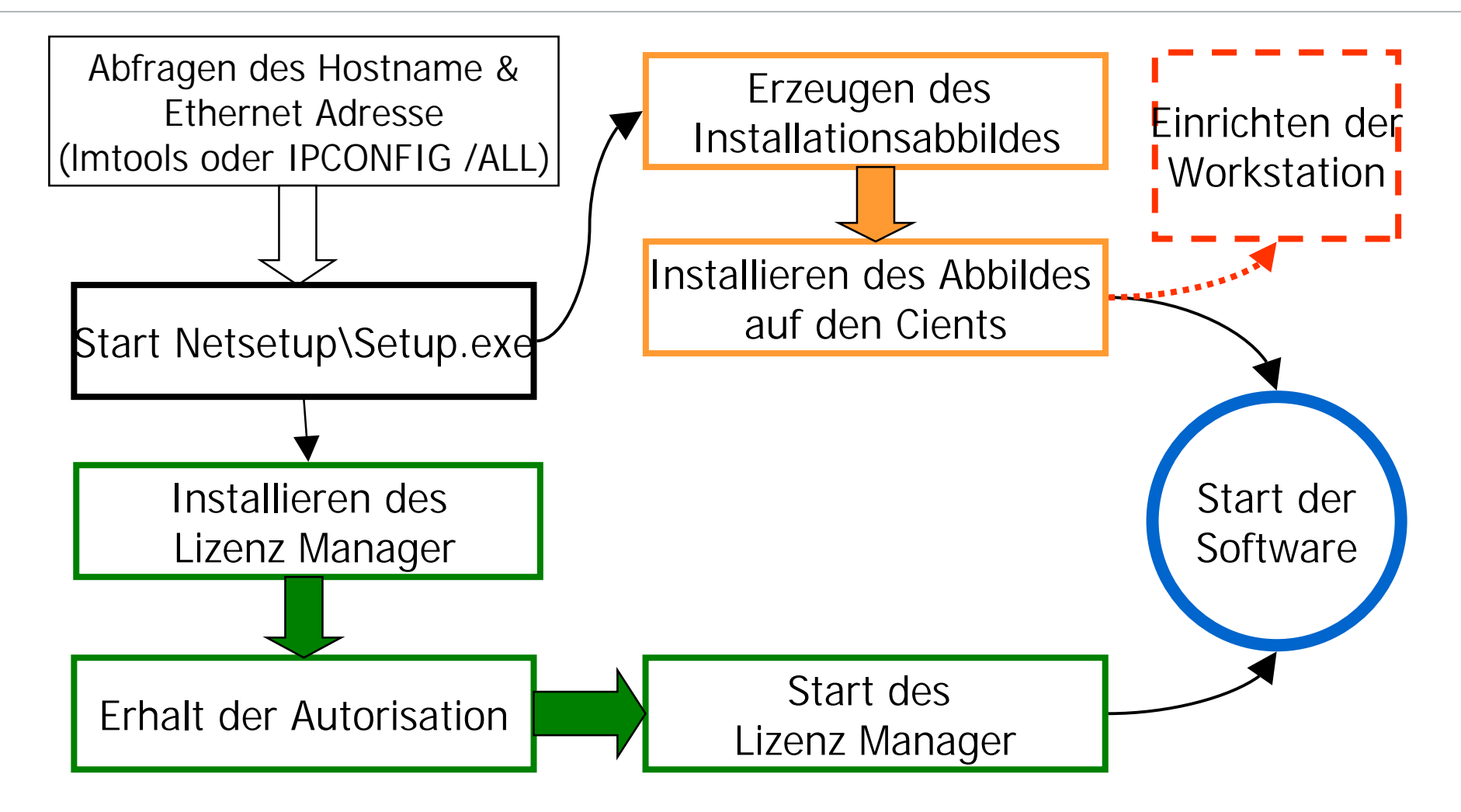

autodesk

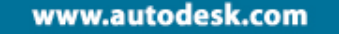

- Hauptkomponenten
  - Netzwerk Setup Wizard
    - \Netsetup\setup.exe
  - Installationsverzeichnis (Deployment tree) (für Netzwerkinstallationen)
  - Installationsverzeichnis (Run tree) (f
    ür Verteilung der Software im Netz)
  - Lizenz Datei
  - FLEX*Im* Lizenzserver (daemons)

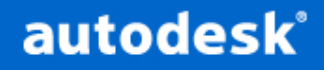

#### Hauptkomponenten

- Lmtools/Lmutils
- Licpath.lic File
- Options File
- SAMreport-Lite
- License Configuration Switcher (Lizenzübergabe zwischen Computern)
- Debug log File

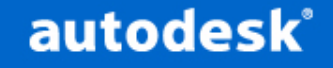

- Unterschiede im Netzwerksetup :-
  - Host ID und Host name Dialog
  - License Switcher Optionen
- Alle anderen Dialoge sind ähnlich früheren Versionen

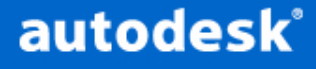

## **Netzwerk Setup Wizard**

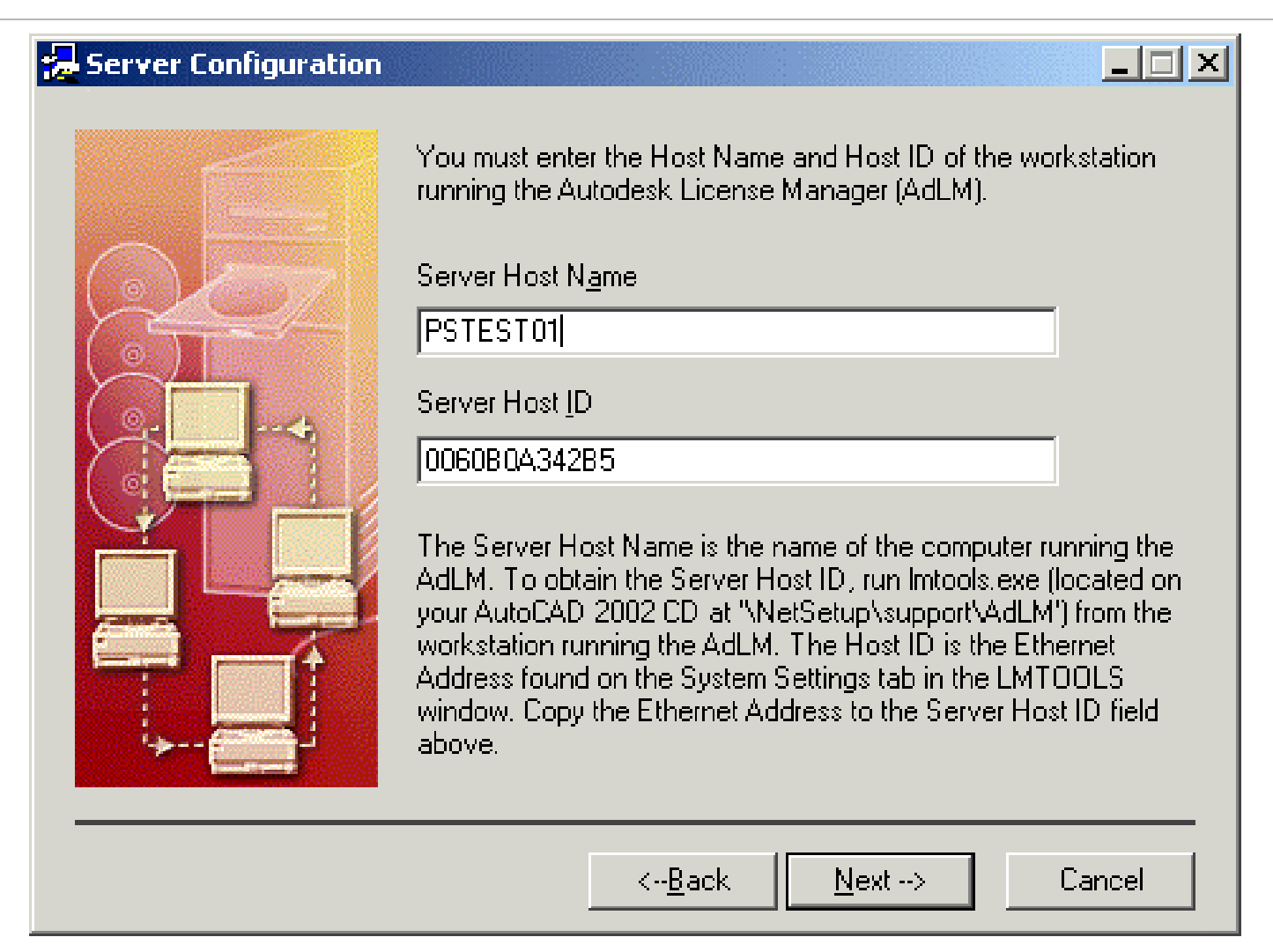

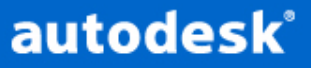

## **Netzwerk Setup Wizard**

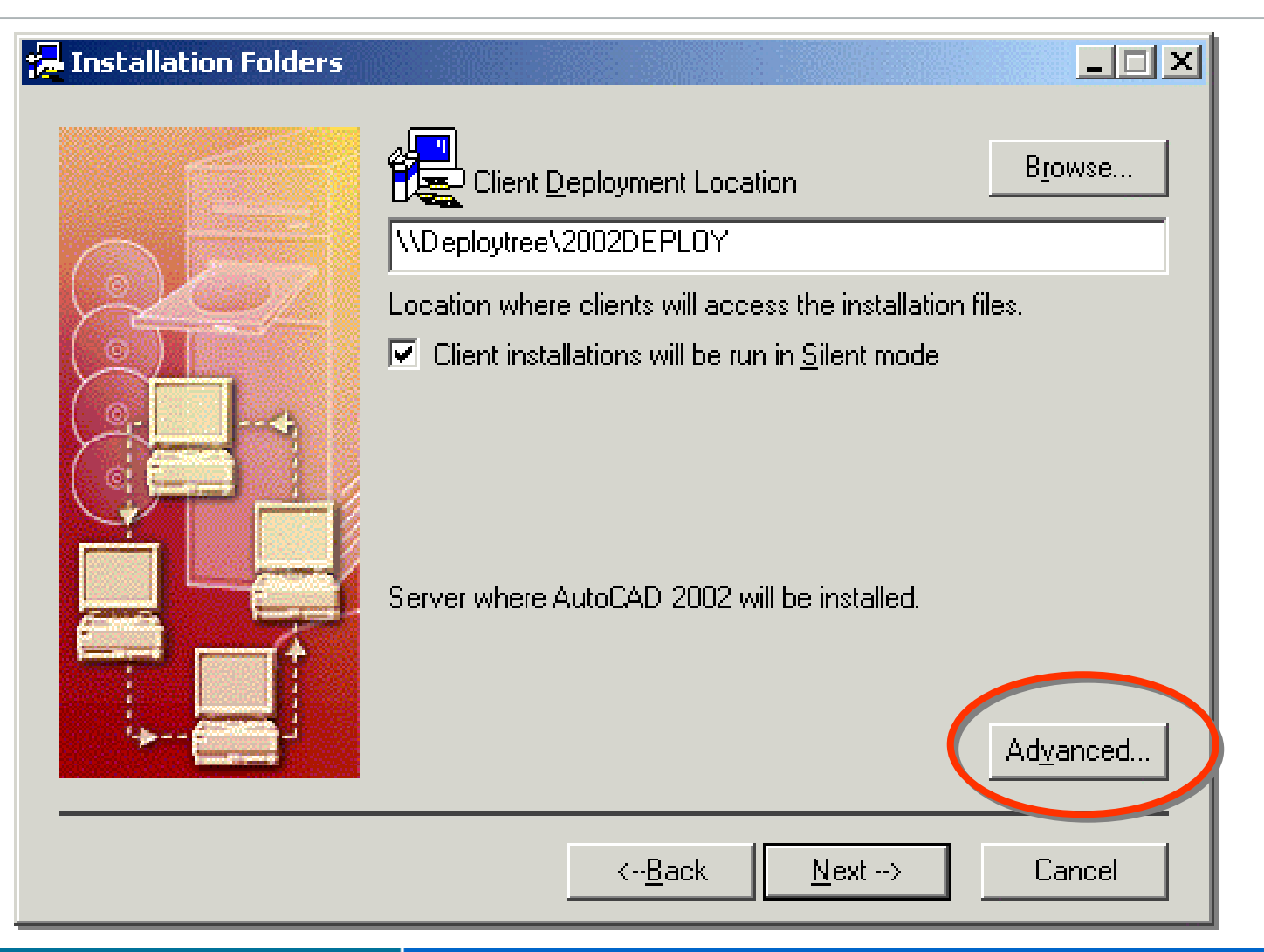

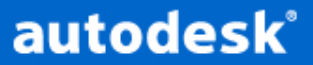

## **Netzwerk Setup Wizard**

|   | Advanced Network Configuration                                                                                                    |  |  |
|---|----------------------------------------------------------------------------------------------------|--|--|
|   | <ul> <li>Share where NWCLIENT.LOG status file will be written.</li> <li>MDeploytree 2002DEPLOY</li> <li>Browse</li> <li>Create client workstation log</li> <li>Use shared installer tree</li> <li>Install License Configuration Switcher components</li> </ul> |  |  |
| < |                                                                                                    |  |  |
|   | OK Cancel                                                                                                    |  |  |

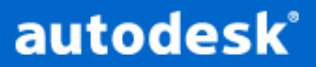

#### FLEX/m®

## Lizenzierungsdatei

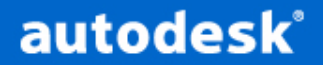

- Ersetzt den von Elan verwendeten Authcode
- Um die Daten für das Lizenzierungsfile zu erhalten, muss man folgende Informationen der Lizenzierungsstelle senden:
  - Seriennummer des Produkts
  - Hostname des Servers
  - Host ID (Mac Adresse der Ethernet Karte)
  - Eine Emailadresse

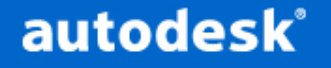

• Beispiel:-

SERVER TESTADLM 000086a0bb63 USE\_SERVER VENDOR adskflex port=6000 INCREMENT 41100ACD\_2002\_0F adskflex 1.000 permanent 10 \ VENDOR\_STRING=commercial:permanent DUP\_GROUP=H \ SUPERSEDE ISSUED=20-oct-2000 ck=567 SN=123-12345678 \ SIGN=6823BD27F02E

-Zu sehen sind hier 10 AutoCAD 2002 Lizenzen auf dem Server TESTADLM

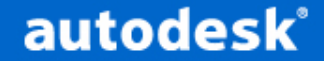

- Nach Erhalt des Autorisierungscodes mit copy & paste (z.B. mit Notepad)
- Abspeichern der so erhaltenen Datei mit der Erweiterung .lic oder .dat in das Unterverzeichnis:-

Autodesk License Manager\License

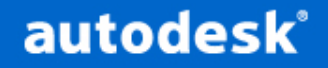

• Bei mehreren Autodesk Produkten kombiniert man die Lizenzierungsdatei:

SERVER TESTADLM 0010B58908CD

USE\_SERVER

VENDOR adskflex port=2080

 INCREMENT 40900MDT\_PP\_6\_0F adskflex 1.000 permanent 25 \ VENDOR\_STRING=educational:permanent SUPERSEDE DUP\_GROUP=H \ ISSUED=23-may-2001 ck=225 SN=123-12345678 SIGN=DA13B1EE6D76
 INCREMENT 41100ACD\_2002\_0F adskflex 1.000 permanent 5 \ VENDOR\_STRING=nfr:permanent SUPERSEDE DUP\_GROUP=H \ ISSUED=22-mar-2001 ck=181 SN=123-12345678 SIGN=601D54D229D2

autodesk

### **Feature Codes**

| AutoCAD 2002         | 41100ACD_2002_0F   |
|----------------------|--------------------|
| ADT 3.3              | 40100ARCHDESK_3_3F |
| AutoCAD Mechanical 6 | 40400AMECH_PP_6_0F |
| MDT 6                | 40900MDT_PP_6_0F   |
| MAP 5                | 40300MAP_5_0F      |
| Land Desktop R3      | 40200ACDLAND_3_0F  |
| CAD Overlay 2002     | 40700CADOV_2002_0F |
| Autodesk Survey R3   | 40600A-SURV_3_0F   |
| Civil Design R3      | 40500A-CIVDES_3_0F |

autodesk°

#### FLEX/m®

## Lizenzierungs-Server

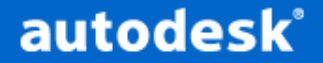

- Der Lizenzserver beinhaltet zwei Komponenten
  - Lmgrd Master daemon:-
    - Startet vendor daemons vom license VENDOR lines
    - Anfrage ob freie Lizenzen zuerst an Imgrd
    - Weiterleiten des Clients durch Imgrd zum vendor daemon port
    - Neustart des vendor daemon falls vendor daemon nicht aktiv
  - Adskflex Vendor daemon:-
    - Erlaubt oder verbietet floating usage
    - Beinhaltet Autodesk Lizenzierungsinformationen

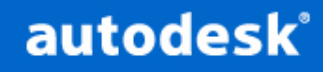

#### Lizenzserver

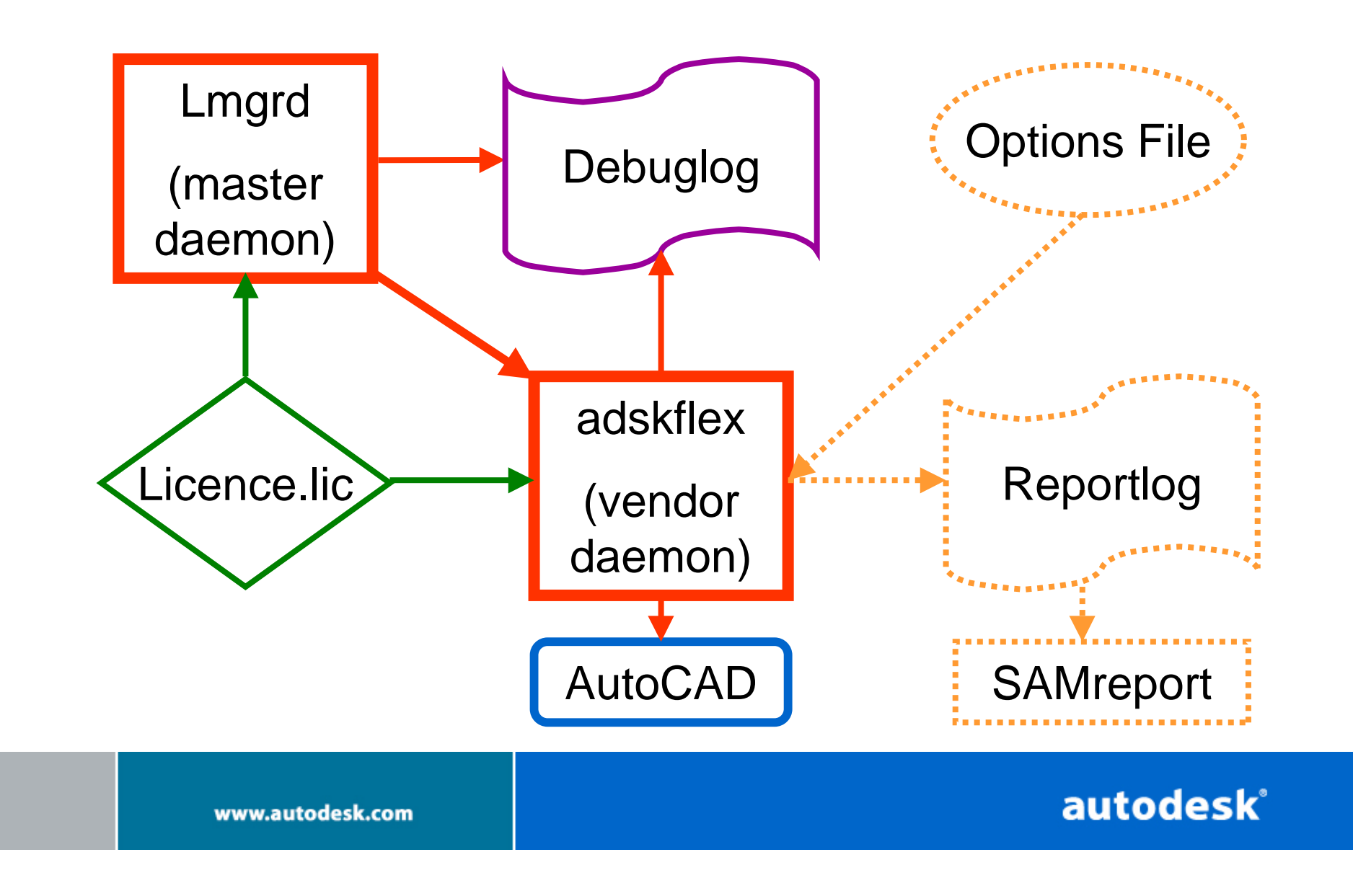

- Single Server
  - Einfachste Form der Installation
  - Alle Lizenzen befinden sich auf einem Server
  - Wenn Server 'crashed' sind alle Lizenzen verloren (nicht abfragbar)
  - Client muss nicht konfiguriert werden

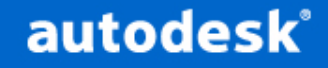

- Distributed Servers
  - Lizenzen über mehrere Server verteilt
  - Wenn ein Server 'crashed' sind nur diese
     Lizenzen nicht mehr ansprechbar
  - Client sucht nach freien Lizenzen auf anderen Servern
  - Individuelle Lizenzdatei auf jedem Server

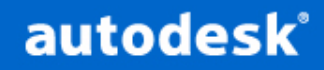

- Redundant Servers
  - Bei Verlust eines Servers weiterbestehen aller Lizenzen
  - Mindestens zwei Server müssen laufen
  - Weniger anfällig bei Netzwerkproblemen
  - 3 Servers (& in einem Subnet)
  - gleiche Lizenzdatei auf jedem Server

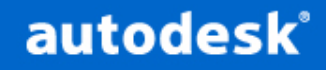
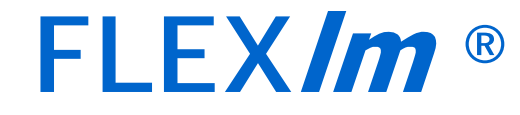

# Konfiguration

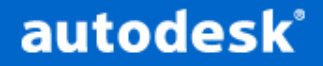

## Einstellen von FLEX*Im*

Nachdem die Lizenzdatei erzeugt wurde:-

- Konfiguration des FLEX*Im* Server (mit Imtools)
- Konfiguration der Optionsdatei (wenn notwendig)
- Konfiguration der Workstation (wenn notwendig)
- Starten des Produkts

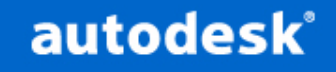

- Imtools ist jenes Programm, das f
  ür die Verwaltung der Lizenzen im FLEX*Im* verwendet wird
- Imutils f
  ür die Befehlszeile siehe GLOBEtrotter User Guide

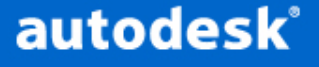

| LMTOOLS by Globetrotter Software http://www.globetrotter.com                                                                                             |  |  |  |  |
|----------------------------------------------------------------------------------------------------|--|--|--|--|
| File Edit Mode Help                                                                                                    |  |  |  |  |
| Service/License File System Settings Utilities Start/Stop/Reread Server Status Server Diagnostics Configure Services                                     |  |  |  |  |
| Services allow FLEXLM Servers to run in the background<br>Server List<br>Configuration using License File<br>Configuration using Services<br>ASPSERVICE1 |  |  |  |  |
|                                                                                                    |  |  |  |  |

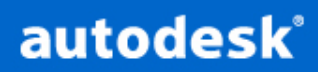

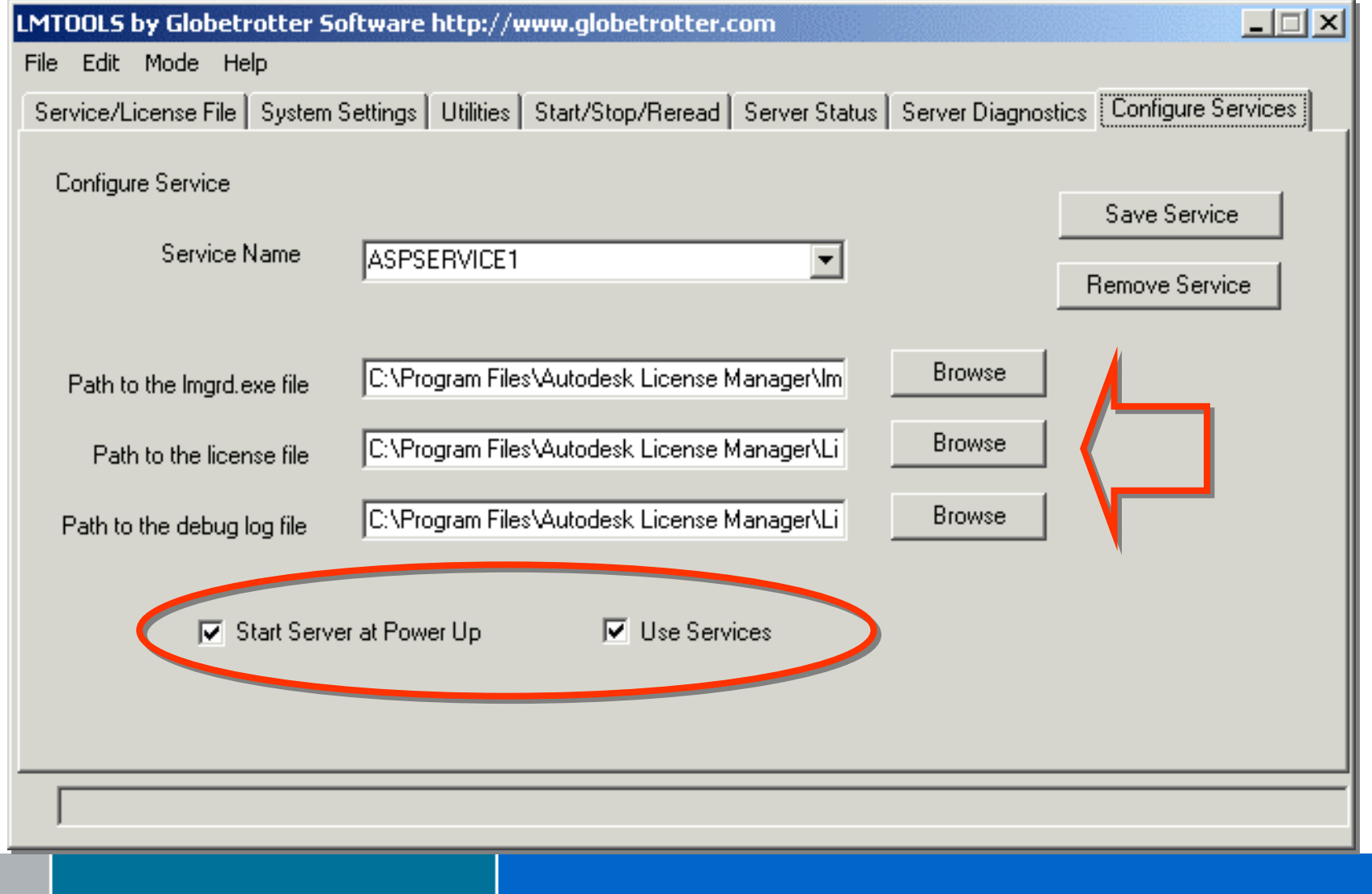

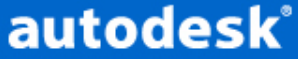

| MTOOLS by Globetrotter Software http://www.globetrotter.com                                                               | >       |
|----------------------------------------------------------------------------------------------------|---------|
| File Edit Mode Help                                                                                                    |         |
| Service/License File   System Settings   Utilities [Start/Stop/Reread] Server Status   Server Diagnostics   Configure Set | ervices |
|                                                                                                    |         |
|                                                                                                    |         |
| Elevim license Services installed on this computer                                                                        |         |
|                                                                                                    |         |
| ASPSERVICE1                                                                                                    |         |
|                                                                                                    |         |
|                                                                                                    |         |
|                                                                                                    |         |
|                                                                                                    |         |
| Check Converse De De De De de Licence Elle                                                                                |         |
|                                                                                                    |         |
|                                                                                                    |         |
|                                                                                                    |         |
|                                                                                                    |         |
| Using License File: C:\Program Files\Autodesk License Manager\License\asplicense.lic                                      |         |

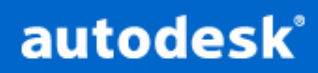

| LMTOOLS by Globetrotter Software http://       | /www.globetrotter.com                                                   |
|------------------------------------------------|-------------------------------------------------------------------------|
| File Edit Mode Help                            |                                                                         |
| Service/License File System Settings Utilities | s Start/Stop/Reread Server Status Server Diagnostics Configure Services |
| Flexin                                         | n license Services installed on this computer SERVICE1                  |
| Start Server                                   | Stop Server ReRead License File                                         |
| Server Starting                                |                                                                         |
| www.autodesk.com                               | autodesk                                                                |

| r Diagnostics Configure Services |
|----------------------------------|
|                                  |
|                                  |
|                                  |
|                                  |
|                                  |
|                                  |

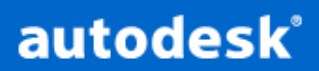

| Hostid Settings<br>Computer/Hostname | gui-aspserver01     | Time Settings<br>System Time Zone | GMT Standard Time                   |
|--------------------------------------|---------------------|-----------------------------------|-------------------------------------|
| Jsername<br>CPUUD                    | Administrator       | GMT Time                          | Wed Apr 25 12:42:00 2001            |
| P Address                            | 1<br>146.248.102.96 | Difference From UCT               | 0                                   |
| Ethernet Address                     | 0060b0a342b5        | MSDOS Time                        | 13:42:00                            |
| Disk Volume Serial<br>Number         | 7065d797            | Local Time                        | 988202520                           |
| FLEXID6                              |                     | Windows Directory                 | C:\Documents and Settings\Administr |
| FLEXID7                              |                     |                                   | ,                                   |
| FLEXID8                              |                     |                                   |                                     |

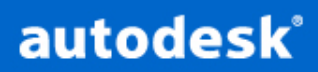

| ile Edit Mode Help               |                                                                                          |
|----------------------------------|------------------------------------------------------------------------------------------|
| Service/License File   System \$ | Settings Utilities Start/Stop/Reread Server Status Server Diagnostics Configure Services |
|                                  |                                                                                          |
|                                  | FlexIm license Services installed on this computer                                       |
|                                  | ASPSERVICE1                                                                              |
| Start Serv                       | rer Stop Server ReRead License File                                                      |
| Using License File: C:\Progr     | am Files\Autodesk License Manager\License\asplicense.lic                                 |

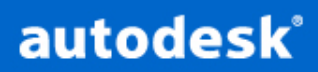

## **Client - Konfiguration**

- Licpath.lic Datei
- Ersetzt ACADSERVER Variable
- Single Server Model benötigen keine Modifikationen mehr
- Beispiel:-

SERVER TESTADLM 000086a0bb63 USE\_SERVER

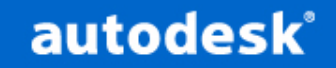

## **Client - Konfiguration**

- Redundant Server Model benötigt die Portnummern aller drei Server
- LICPATH.LIC Beispiel:-

 SERVER
 TESTADLM1
 000086a0bb63
 27005

 SERVER
 TESTADLM2
 0010b58908cd
 27005

 SERVER
 TESTADLM3
 000092a0bd45
 27005

 USE\_SERVER
 USE
 SERVER
 USE
 SERVER

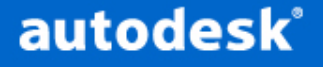

## **Client - Konfiguration**

- ADSKFLEX Port Nummer 2080 von Autodesk registriert
- Ports 27000-27010 registriert von GLOBEtrotter

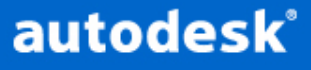

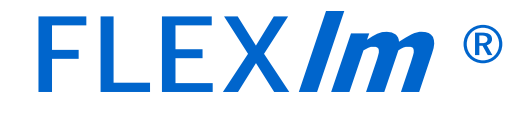

## Optionsdatei

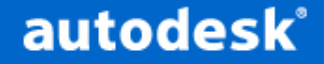

## Optionsdatei

- Erzeugt vom Administrator um:-
  - Lizenzen zurückzuholen
  - Die Benutzung der Lizenzen einzuschränken
  - Benutzergruppen mit ihren Rechten und Pflichten festzulegen
  - den Report Log zu definieren

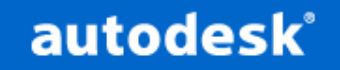

## Optionsdatei

- Name der Datei: ADSKFLEX.OPT
- Steht im selben Verzeichnis wie die Lizenzdatei
- Weitere Informationen unter:-
  - Autodesk License Manager\Docs\Flexuser

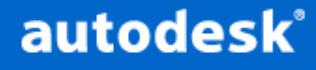

## Parameter der Optionsdatei

- USER—OS Name des Users
- HOST—Maschine Ausführungsort des Programmes
- GROUP, HOST\_GROUP—in der Optionsdatei
- INTERNET—Host IP-address. "\*" Wildcard Unterstützung

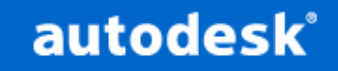

## Grouping Users, Hosts

 Eine GROUP listet eine Anzahl von Benutzern auf.

GROUP groupname user1 user2 ... HOST\_GROUP groupname host1 host2 ...

- groupname: name of group being defined
- userlist, hostlist: list of users (hosts) in group
- 2k limit, but extend by reusing GROUP name: userlists are then concatenated

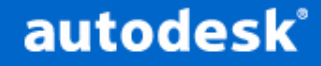

### **Reservieren von Lizenzen**

- RESERVE für user, host, group, **RESERVE** count feature type name
  - *count*—number of licenses to reserve
  - *feature*-name of the feature to reserve
  - *type*—one of GROUP, HOST\_GROUP USER, HOST, INTERNET
  - name—name to reserve for

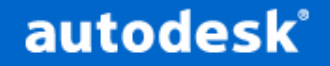

#### Beschränkte Nutzung: EXCLUDE

• EXCLUDE excludiert users, groups, ...

EXCLUDE feature type name

- *feature*-name of the feature
- type-one of GROUP, USER, HOST, ...
- name—name to add to the disallowed list

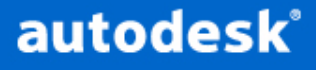

#### Beschränkte Nutzung : INCLUDE

 Alle users, hosts die NICHT 'INCLUDEd' sind dadurch 'excluded'

INCLUDE feature type name

- *feature*-name of the feature
- type-one of GROUP, USER, HOST, ...
- name—name to add to the list

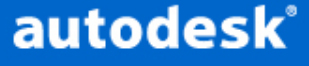

## Inaktive Lizenzen: TIMEOUT

• TIMEOUT gibt inaktive Lizenzen frei

 Derzeit noch keine Unterstützung bei inaktive AutoCAD Session

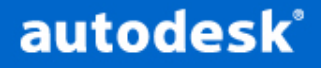

### Beschränkte Nutzung : MAX

 Eingeschränkte Verwendung für Usergruppen.

#### MAX count feature type name

- Count usage limit
- Feature name of the feature
- Type one of GROUP, USER, HOST, ...
- Name name to add to the list

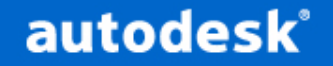

#### Erstellung einer Report Log Datei

- REPORTLOG + < Report Log Datei Name und Pfad>
   REPORTLOG +C:\Reports\TESTADLM.RL
- Achtung: Kein Abstand zwischen dem + Zeichen und dem Pfad
- Wir kein + Zeichen verwendet, wird die bestehende Datei überschrieben und zwart jedes mal, wenn der Lizenzmanager gestartet wird.

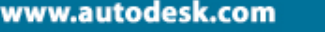

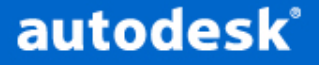

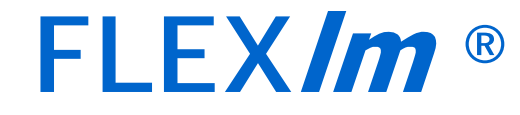

## Configuration Switcher

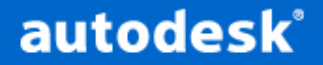

- Für mobile Benutzer außerhalb des Netzwerkes
- Ändert den Installationsmodus

   Wechselt zwischen SLM/NLM
- Ändert <u>NICHTS</u> an den FLEX*Im* Lizenzen
- Benutzer muss zusätzliche Lizenzen
  erwerben

- Alle AutoCAD Anwendungen schließen
- Im Windows Explorer -> AutoCAD Support Verzeichnis -> Doppelklick auf AutoCAD 2002 License Manager Settings
- Auswahl des Standalone License Manager
- Eingabe einer gültigen Lizenznummer
- OK auswählen

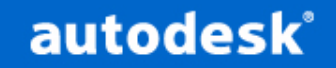

- Cdilla Runtime System ist am Client installiert.
- Beim Umschalten in den Standalone Modus wird die existierende Lizenz verwendet, oder
- Register Today Wizard startet, um eine Lizenz zu erwerben, oder
- Alternativ PLU um Lizenz zu importieren

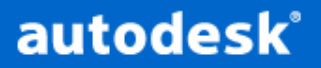

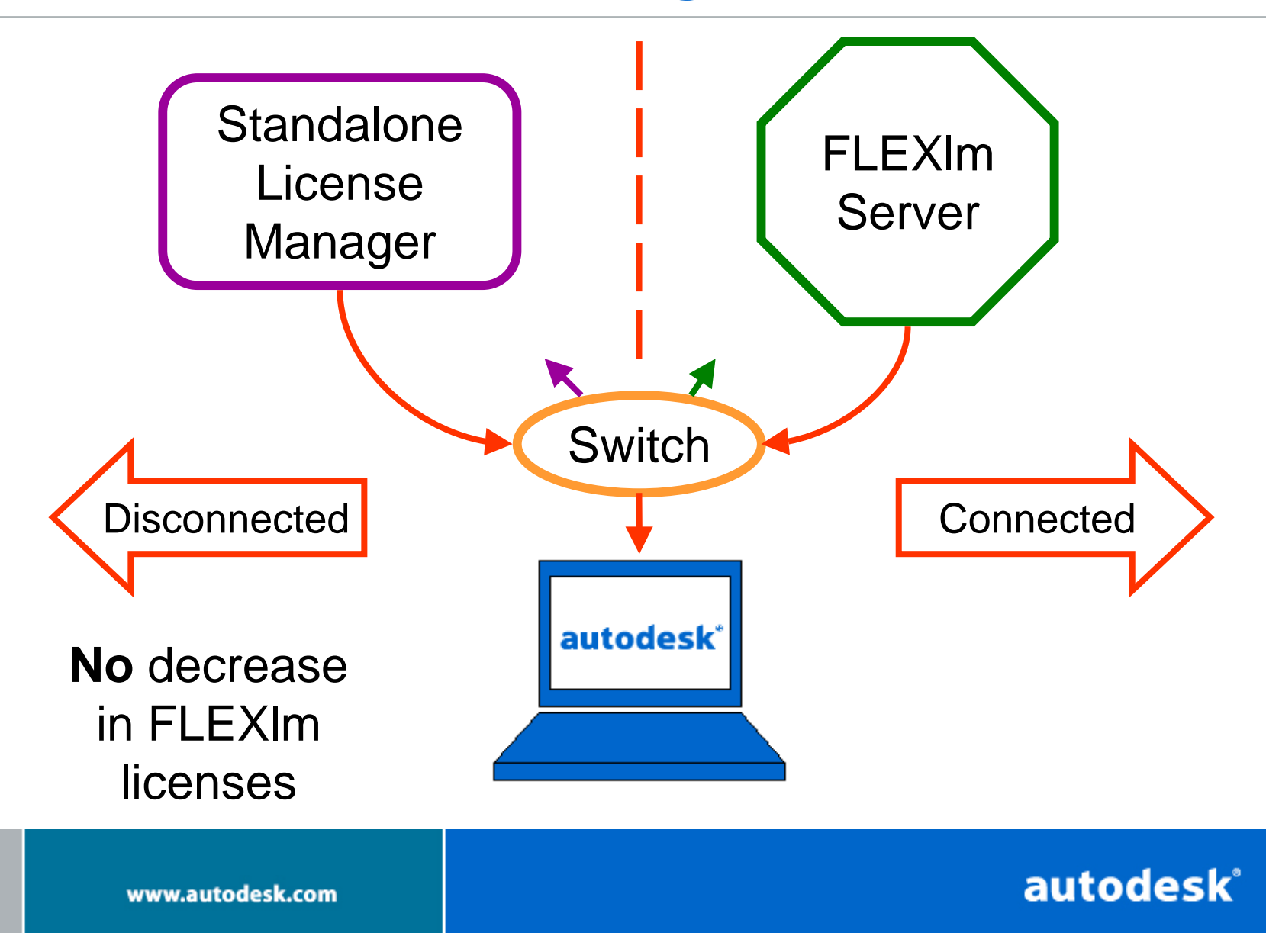

- AutoCAD beenden, falls es gerade läuft
- Im Windows Explorer, anklicken des AutoCAD Support Verzeichnisses und starten des AutoCAD 2002 License Manager Settings
- Auswahl Standalone License Manager (Lizenzierungsdienstprogramm)
- Eingabe einer gültigen Einzelplatz-Serienummer
- Bestätigen mit OK

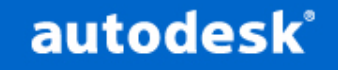

| 🚇 AutoCAD 2002 License Manager Setting 🛛 🔀                                                                                                    |
|----------------------------------------------------------------------------------------------------|
| This tool allows you to change the current license<br>manager of this product. It will take effect the next time<br>you launch your application. |
| License Manager Type<br>O <u>N</u> etwork                                                                                                    |
|                                                                                                    |
| S <u>e</u> rial Number:                                                                                                    |
|                                                                                                    |
| OK. Cancel                                                                                                    |

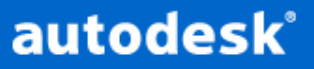

- Achtung: die Portable License Utility (Lizenzierungsdienstprogramm) erscheint auf der Maschine
- Verwenden Sie SLM, um Lizenzen zwischen Maschinen zu übergeben
- Verwenden Sie den wieder den ,Switcher', um wieder auf die Netzwerklizenzen zurückzuschalten

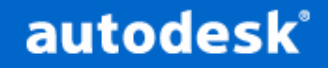

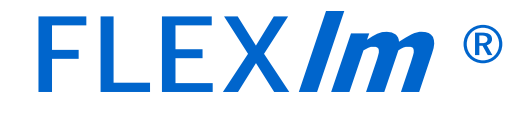

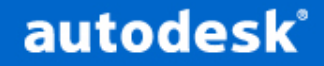

- Software auf der Installations-CD
- Muss extra installiert werden
- Wird benützt um Reports zu erzeugen
- Erzeugte Datei in HTML, TXT oder RIF
- Der REPORTLOG Eintrag in der Optionsdatei muss verwendet werden
- Log Datei muss sich am FLEXIm Server befinden

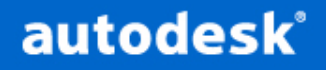

| SAMreport v3.                               | Og/LITE For testing purposes only at Aut      | odesk, Inc.      |             | <u> </u> |  |  |  |  |
|---------------------------------------------|-----------------------------------------------|------------------|-------------|----------|--|--|--|--|
| File Report St                              | atus Help                                     |                  |             |          |  |  |  |  |
| Apr 27 08:48:28: Report generator finished. |                                               |                  |             |          |  |  |  |  |
| Report Type                                 | Usage Summary                                 | FLEXI            | m Report Lo | g(s)     |  |  |  |  |
| Summarize                                   | By Feature 🔻 Then Nothing 👻                   | Browse           |             |          |  |  |  |  |
| Summary Period:                             | None 🔻                                        | C:\TEMP\TEST.log |             |          |  |  |  |  |
| Feature:                                    | 41100ACD_2002_0F                              |                  |             |          |  |  |  |  |
| User:                                       |                                               |                  |             |          |  |  |  |  |
| Start Date:                                 |                                               |                  |             |          |  |  |  |  |
| End Date:                                   |                                               |                  |             |          |  |  |  |  |
| Output File:                                | C:\TEMP\SAMREPORTTEST                         |                  |             |          |  |  |  |  |
| ✓ HTML                                      | Text 🗌 RIF 🔄 JPEG/HTML                        |                  |             |          |  |  |  |  |
| Usage Summary 1<br>RIF                      | Fext Report, available in plain text, HTML, a | nc               | Remove      |          |  |  |  |  |
| Arrange Filter                              | Advanced Status History                       |                  |             |          |  |  |  |  |
|                                             | Breakdown Categories                          |                  | Sort Orde   | r        |  |  |  |  |
| Includ                                      | le Exclude                                    |                  |             |          |  |  |  |  |
|                                             | << version                                    | None             | () N        | one      |  |  |  |  |
|                                             | >> vendor_string                              | () Featu         |             | eature   |  |  |  |  |
|                                             | LIP evo date                                  | OPeret           |             |          |  |  |  |  |
|                                             |                                               |                  | Kuuwn 🔿 B   | reakdown |  |  |  |  |
|                                             | DOWN user inoddr                              | ~                |             |          |  |  |  |  |

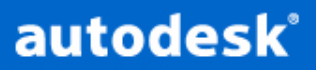

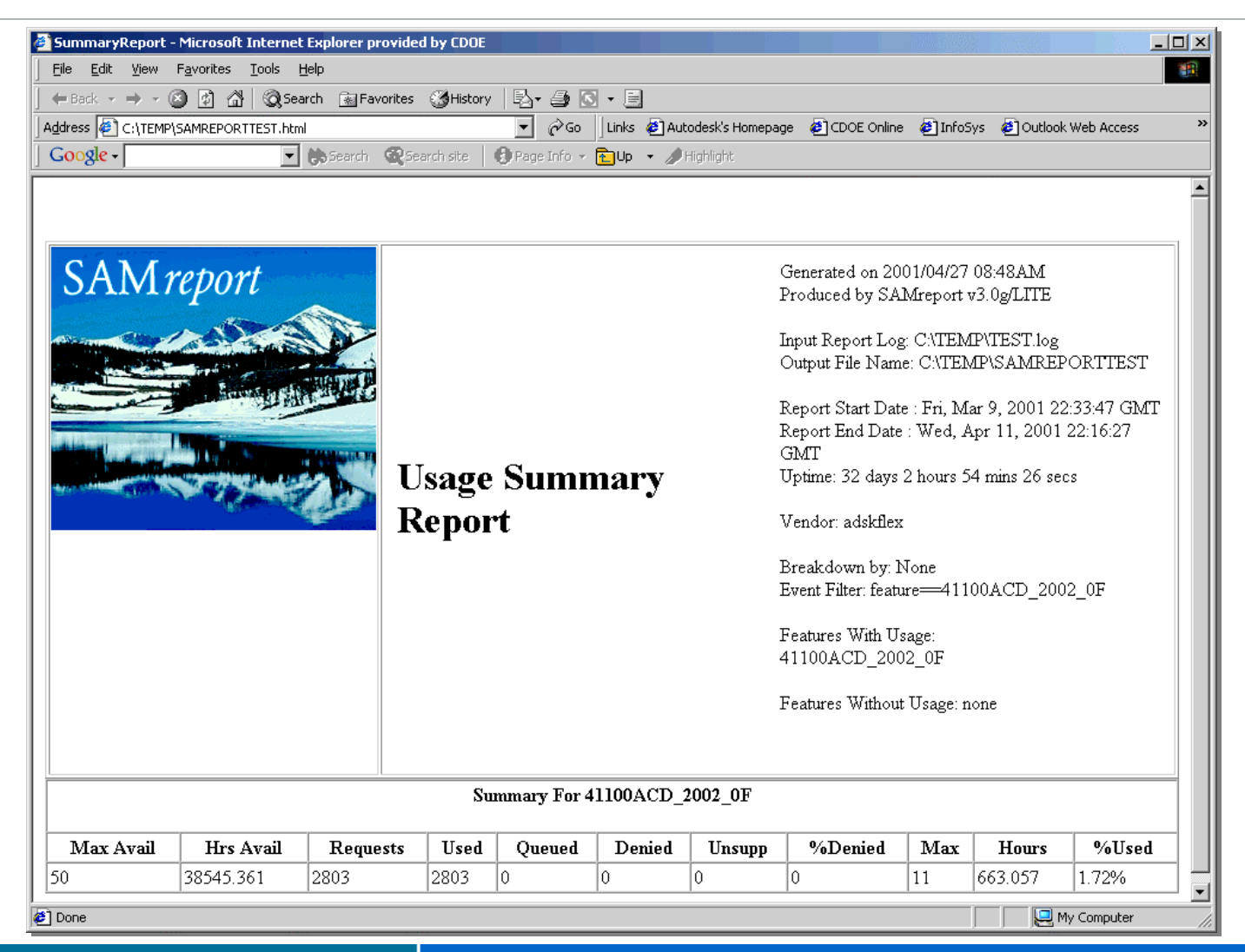

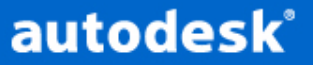
## SAM*report*-Lite

- Applikation muss autorisiert werden

   Lizenz durch GLOBEtrotter via PointA
- Unterstützt von Autodesk
- Um erweiterte Reports zu erhalten, kann das Programm SAMreport von GLOBEtrotter gekauft werden
- Preis abhängig vom Leistungsumfang

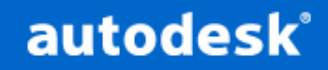

## **Bekannte Probleme**

- Wenn die Lizenz nicht am Windows 2000 Client nicht gefunden wird 'steht' AutoCAD.
- Es gibt keine Anzeige dafür im Lmtools, dass der Server gestartet oder gestoppt ist.
- Redundante Server müssen etwa innerhalb einer Minute gestartet werden (nacheinander)
- Distributed Server benötigen unter umständen die LM\_License\_File Variable

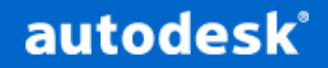

### **Bekannte Probleme**

• Beachten Sie die Hinweise in der Netsetup\Readme.txt Textdatei.

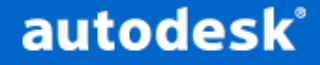

www.autodesk.com

#### FLEX/m®

# Dokumentation

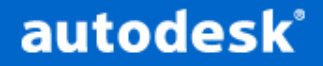

www.autodesk.com

## **Dokumentation**

- Network Administrators Guide
- GLOBEtrotter FLEX*Im* End Users Guide
- Getting Started with SAM*report*-Lite
- GLOBEtrotter SAM*report* Users Guide
- Autodesk Network Licensing FAQ
- http://www.globetrotter.com
- http://support.autodesk.com

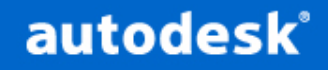

# Fragen

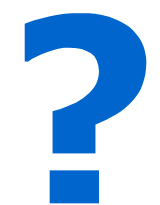

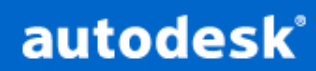

www.autodesk.com